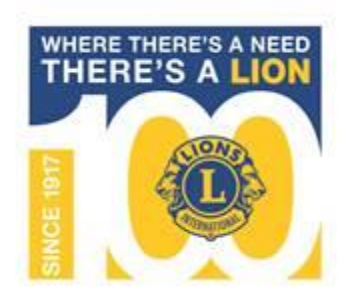

# **MyLCI**

# 100周年記念奉仕チャレンジ

アクティビティ報告

## MyLCIへのログインは、 eMMR ServannAから行います

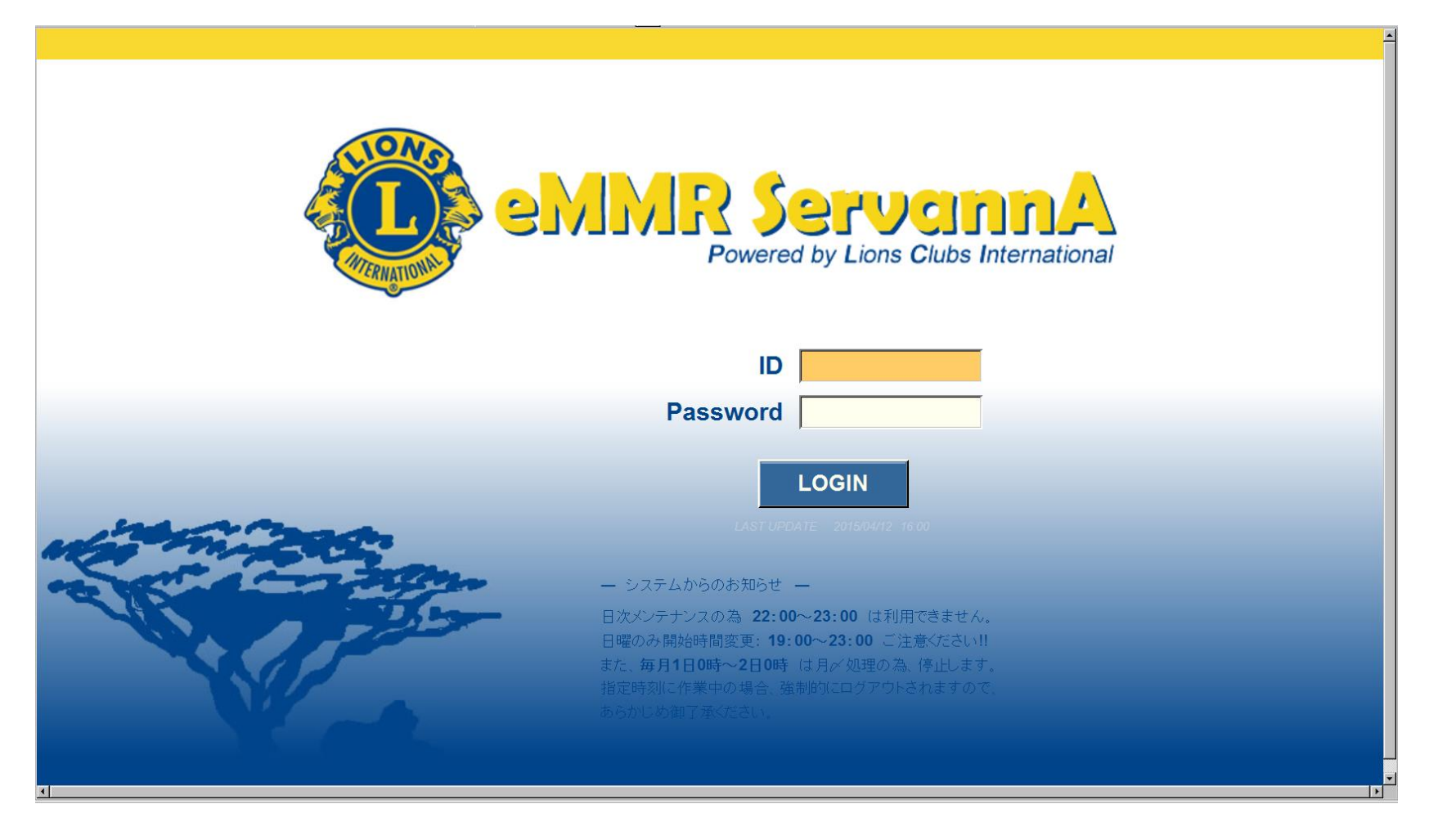

## eMMR ServannAにログイン後、 画面の上部にある「ここをクリックする とMyLCIが開きます」 をクリック

ここをクリックすると MyLCIが開きます

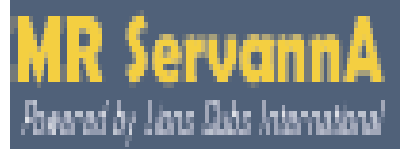

# 国際本部への役員登録が、正しく 行われていると、MyLCI にログイ ンすることができます

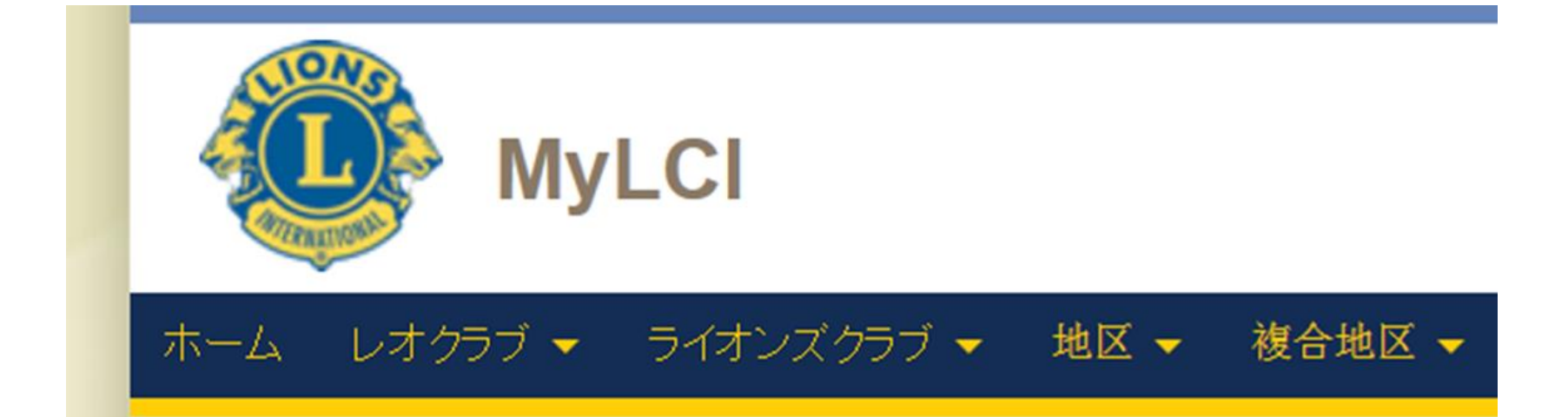

| *-4 <b>(</b>  | ライオンズクラブ 🔹 地区 | ▼ 複合地区 ▼ |
|---------------|---------------|----------|
|               | 会員            | - JAPAN  |
| -             | クラブ情報         |          |
| Sec. 1        | 役員            |          |
| 私の夕           | 会計計算書/国際会費    |          |
| 2月 20         | アクティビティ       | イオンズクラブ  |
| は、eM          | 主要アクティビティ     |          |
| 2月 20<br>eMMR | アクティビティ目標     | ンズクラブは、  |

## 「アクティビティを追加」をクリック

| *-4         | ライオンズクラブ 🔻      | 地区 🗸     | 複合地区 ▼        |
|-------------|-----------------|----------|---------------|
|             |                 |          | - JAPAN       |
| <b>O</b>    | アクティビテ          | イ        |               |
| <b>1</b> 75 | フティビティを追加       | 表示/印刷    |               |
| 今年度         | のアクティビティ - 2月 · | - 0件のアクラ | ティビティが見つかりました |

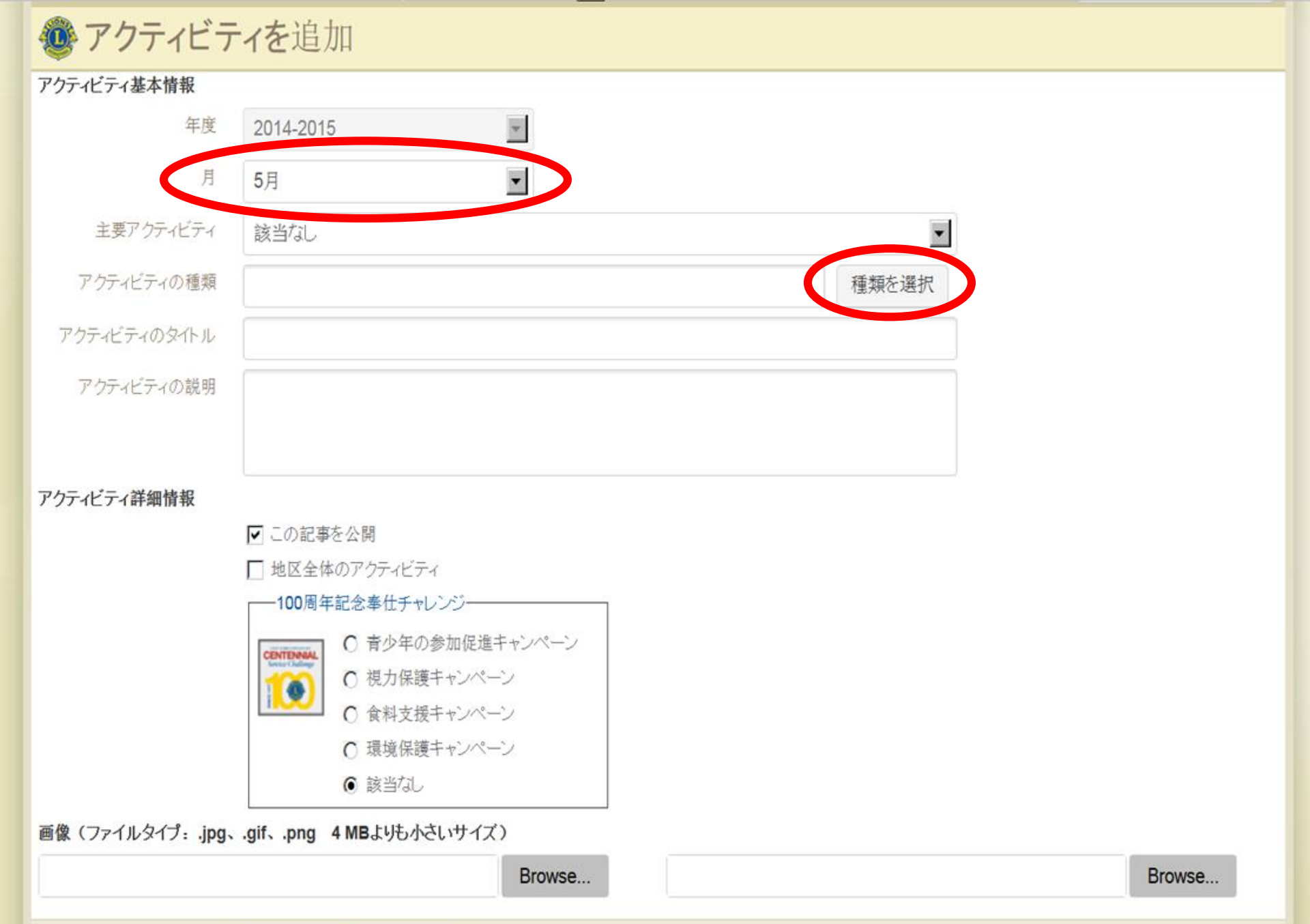

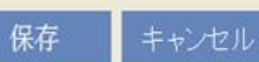

#### アクティビティの種類を選択してください。

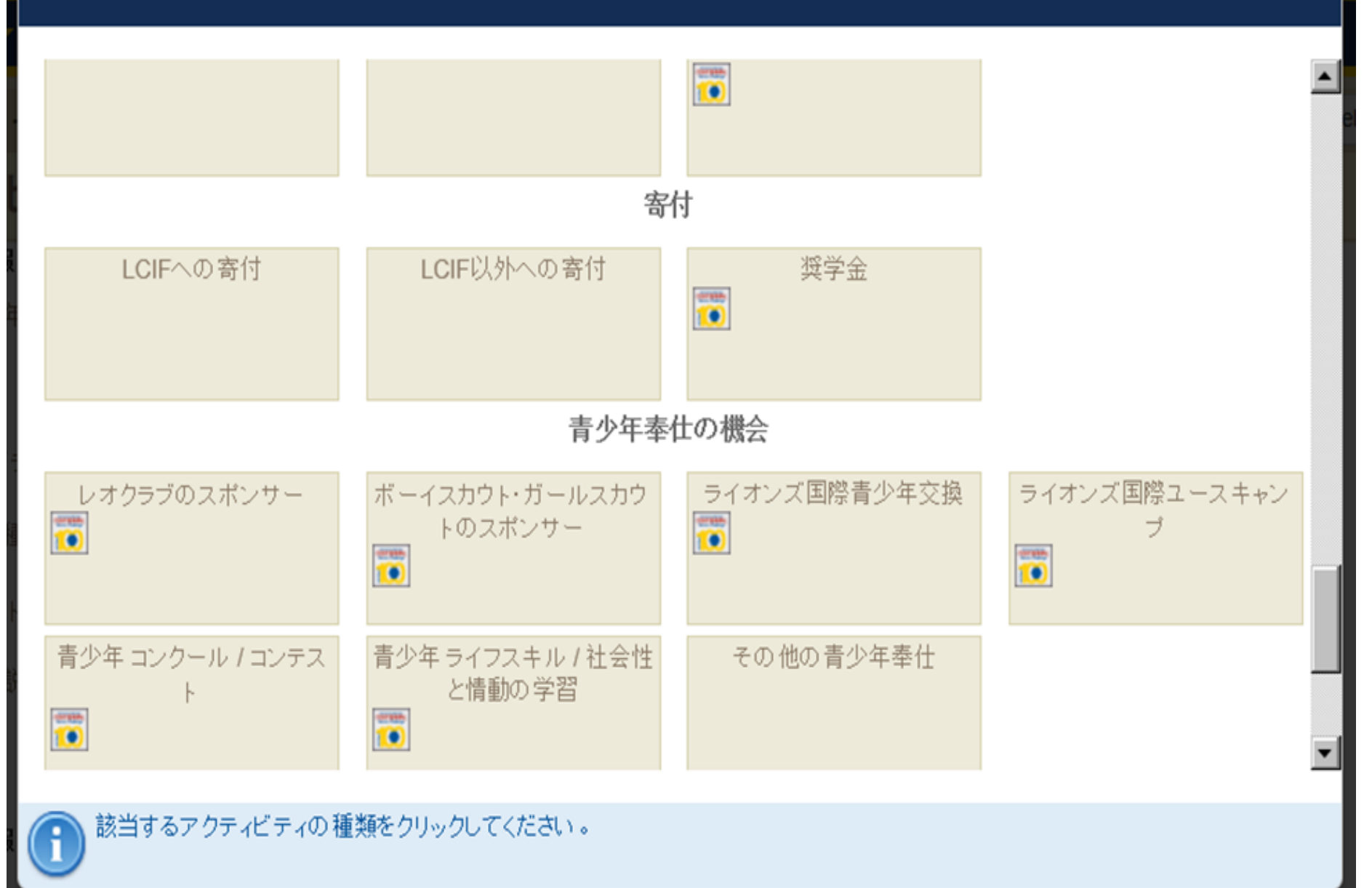

×

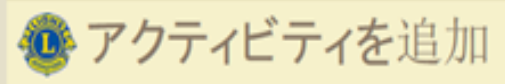

| アクティビティ基本情報  |             |       |
|--------------|-------------|-------|
| 年度           | 2014-2015   |       |
| 月            | 5月          |       |
| 主要アクティビティ    | 該当なし        | •     |
| アクティビティの種類   | レオクラブのスポンサー | 種類を選択 |
| アクティビティのタイトル |             |       |
| アクティビティの説明   |             |       |
|              |             |       |
|              |             |       |

アクティビティ詳細情報

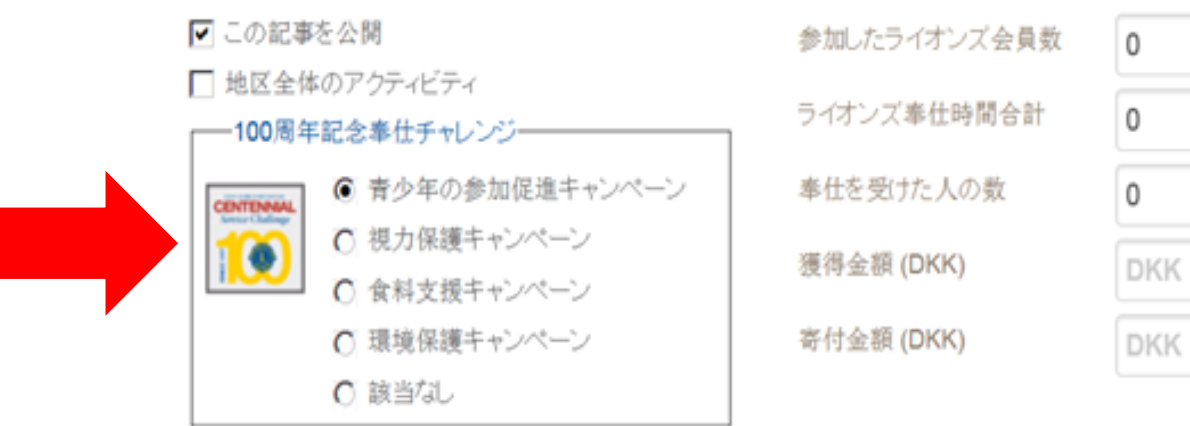

画像 (ファイルタイプ: .jpg、.gif、.png 4 MBよりも小さいサイズ)

|    | Browse | Browse |
|----|--------|--------|
| 保存 | キャンセル  |        |

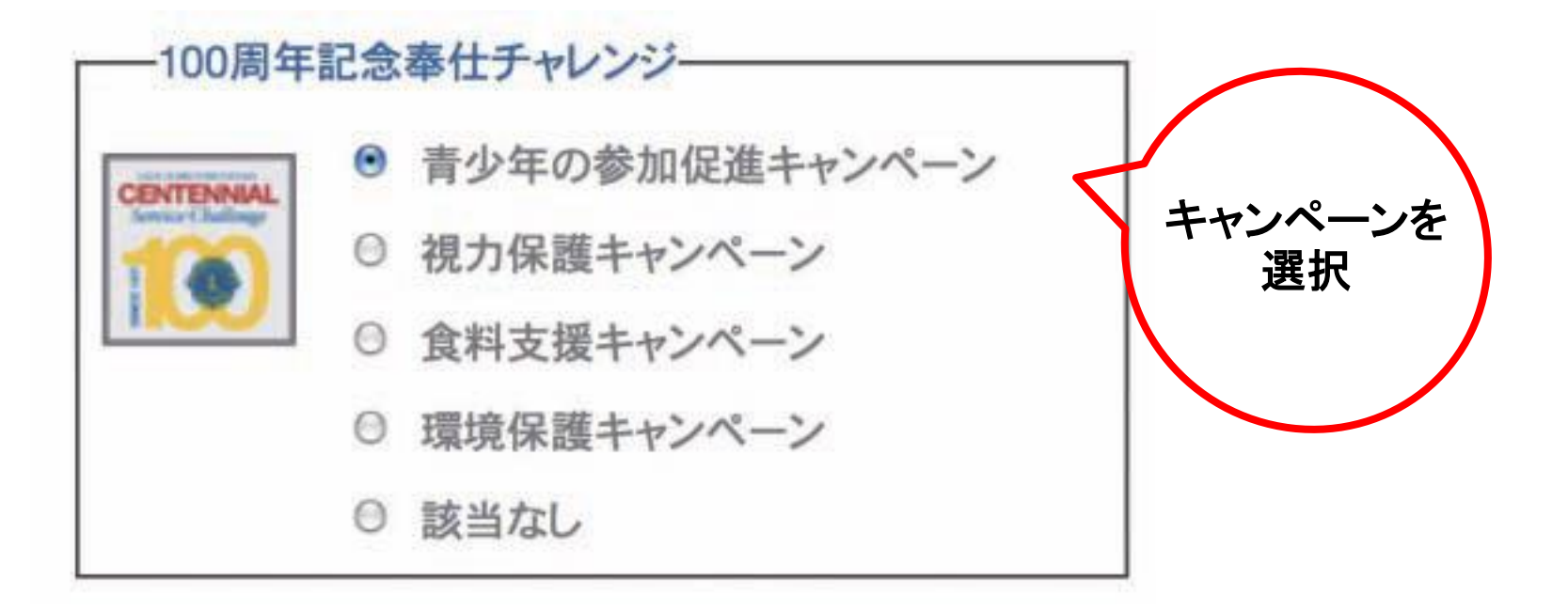

### 【重要】

## 四つのキャンペーンのうち一つが選択されて いないと、100周年記念奉仕チャレンジのアク ティビティを報告されたことにはならないので、 ご注意ください

#### LCIF寄付金をアクティビティとして報告する場合

- ◇用途無指定寄付の場合:各会計年度に1回、クラブは MyLCIで用途無指定のLCIF寄付金を100周年記念奉仕チャレンジの表彰対象となるアクティビティとして報告することが出来ます。
  - MyLCIでそのアクティビティを報告するには、アクティビティの種類 では「LCIFへの寄付」を選択し、「100周年記念奉仕チャレンジ」に 表示されている四つのグローバル奉仕実施キャンペーン(青少年、 視力、食料支援、環境)のうち、いずれか一つを選択します。
  - 用途無指定寄付ですが、各会計年度に1回は一つのキャンペーンを選択することが出来ます。この作業を行うことにより、100周年記念奉仕チャレンジの表彰対象となります。
- ◆ 用途指定寄付の場合:上記と同じ方法で、指定した用途 に該当するキャンペーンを選択します。

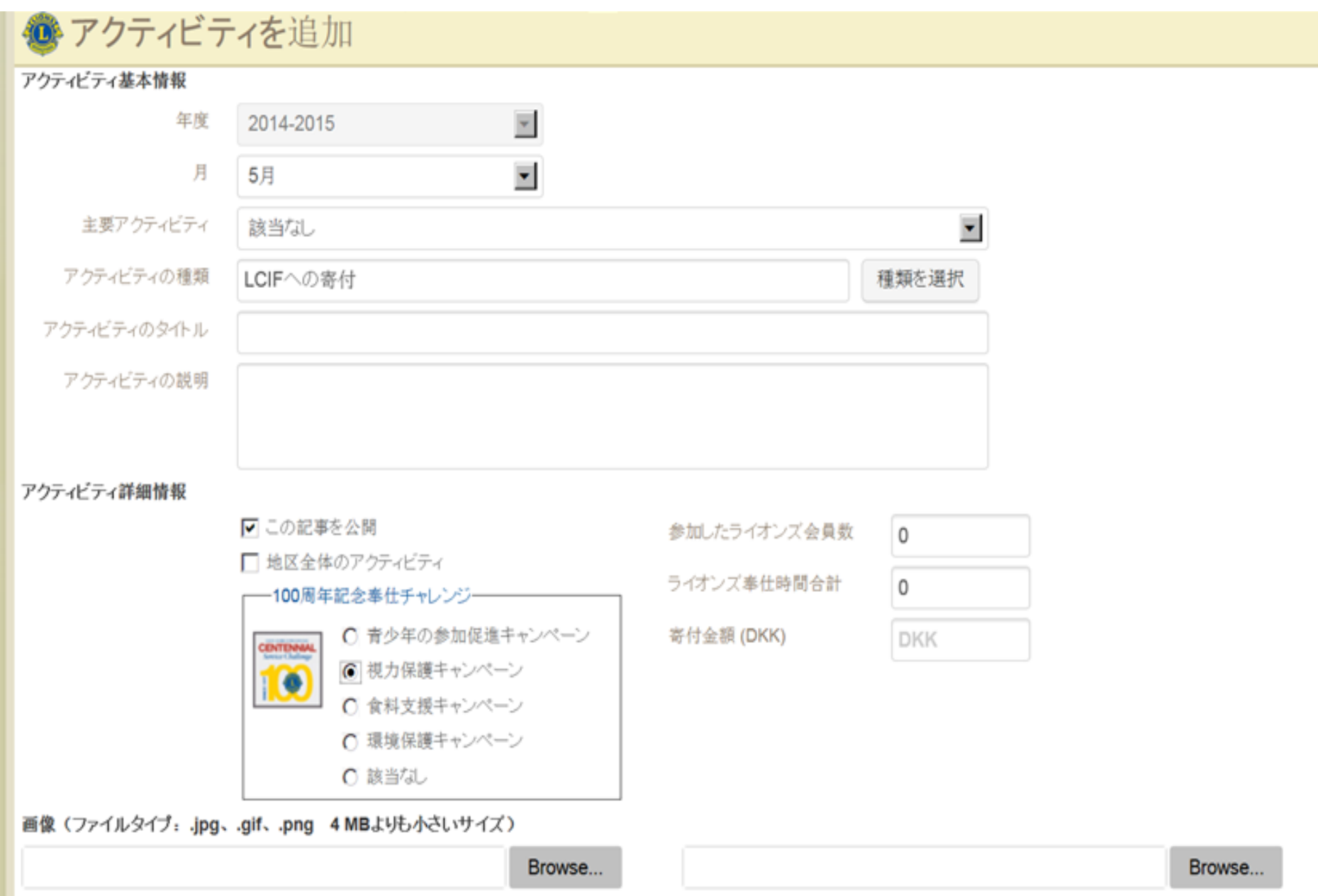

保存 キャンセノ

アクティビティの情報を入力

- タイトル(必須)
- 説明

 データ:統計に含めるためには、データ欄に入力する 必要があります(数字のみを半角で入力。カンマ、小数 点、円記号などは入力しないでください)
画像:2つまでアップロード可 画像の最大サイズは4MB 使用できる画像ファイル形式:.jpg、.gif、.png

最後に必ず、「保存」をクリックしてください

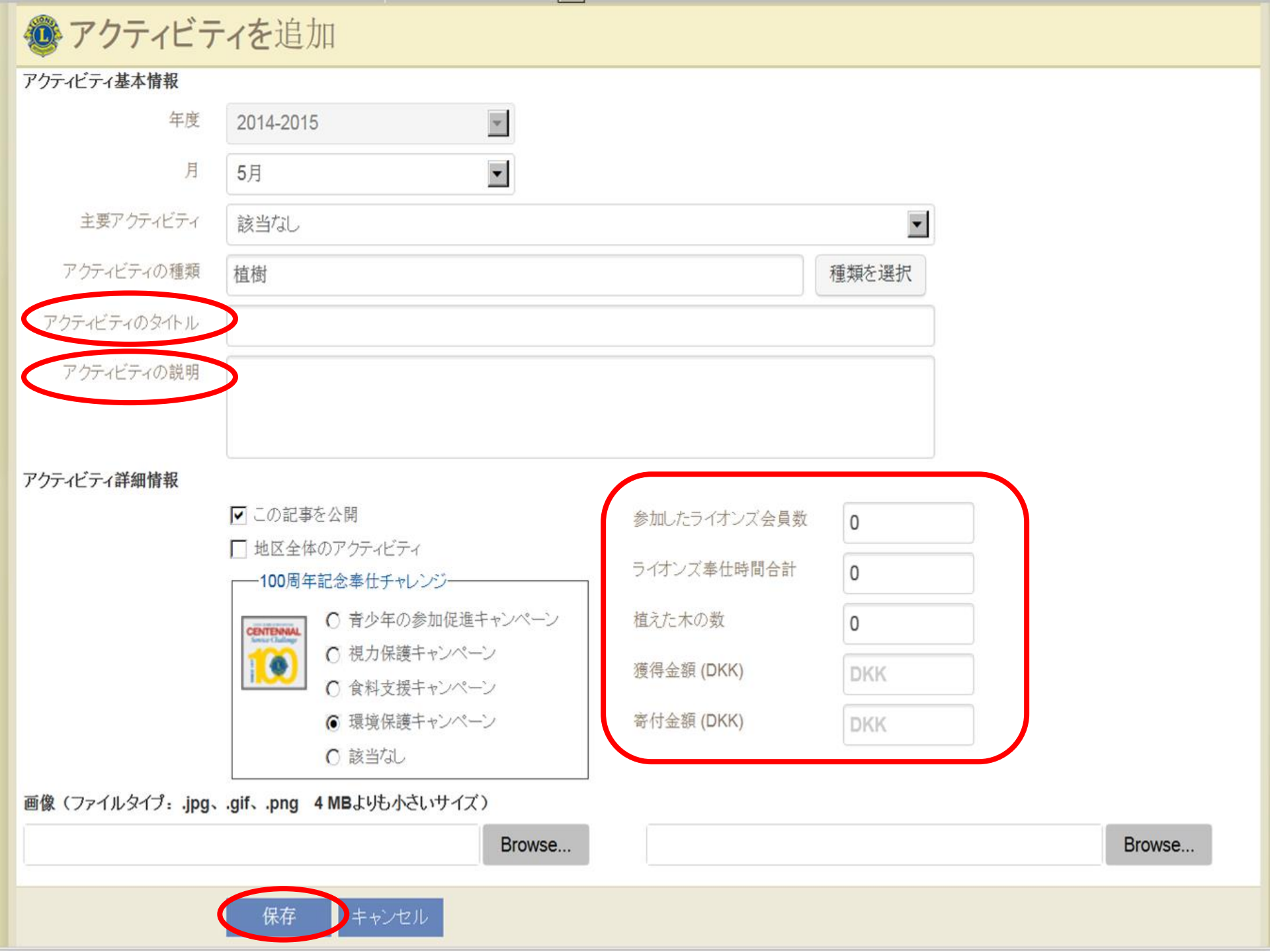

| MyLCI                                                                                    | サポートセンター 🗸                                                     |
|------------------------------------------------------------------------------------------|----------------------------------------------------------------|
|                                                                                          | リソース                                                           |
| ホーム レオクラブ ▼ ライオンズクラブ ▼ 地区 ▼ 複合地区 マ エリア ▼ 会則地域 ▼                                          | 国際会長テーマ                                                        |
|                                                                                          | リーディング・アケション・プログラム賞                                            |
|                                                                                          | グローバル奉仕実施キャンペーン                                                |
| アクティビティ                                                                                  | 青少年の参加を促そう                                                     |
| 18 アクティビティを追加 📄 表示/印刷                                                                    | 視力を分かち合おう                                                      |
| 今年度のアクティビティ・5月・0件のアクティビティが見つかりました                                                        | 食料支援をしよう                                                       |
|                                                                                          | 環境を保護しよう                                                       |
|                                                                                          | 方法                                                             |
|                                                                                          | アクティビティを報告するには                                                 |
|                                                                                          | 該当するアクティビティの種類を選択する<br>には                                      |
|                                                                                          | ライオンズ奉仕時間合計を算出するには                                             |
|                                                                                          | グローバル奉仕実施キャンペーンを報告す<br>るには                                     |
|                                                                                          | 月例アクティビティ報告書を送信するには                                            |
| © 2015 Lions Clubs International バージョン<br>300 W. 22nd Street, Oak Brook, IL 60523-8842 ウ | : 14.4.1.1 ウェブ 「寄付金額」と「獲得金額」を算出する<br>フェブマスター ご連絡 <sup>には</sup> |
|                                                                                          |                                                                |

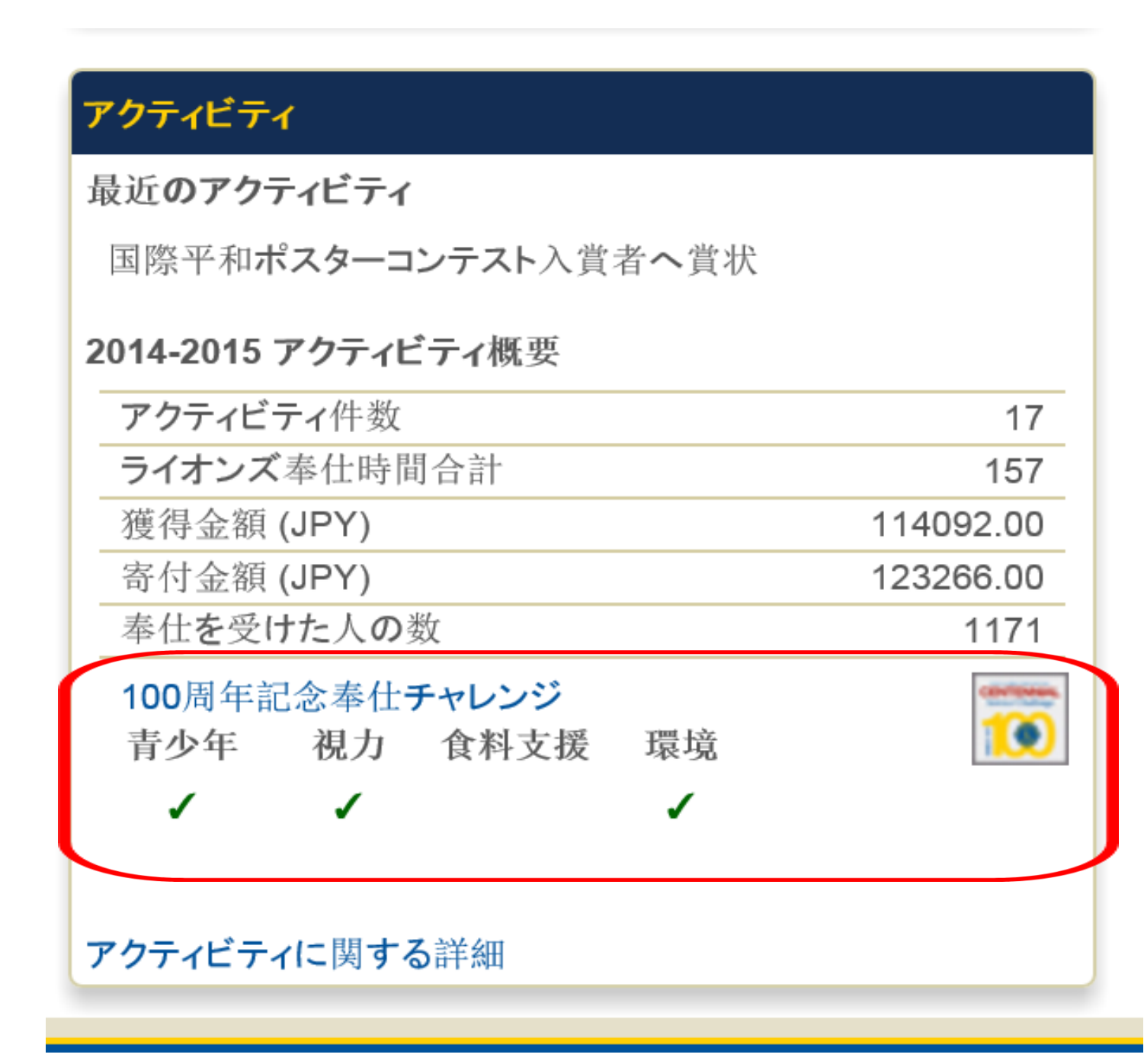

質問?

### MyLCIに関するお問い合わせ

mylcijapan@lionsclubs.org